## Usmernenie pre dohlasovanie prípadov do NOR SR za rok 2016 - urgencie

Na základe údajov z dostupných informačných zdrojov, ktorými disponuje NCZI, sme identifikovali prípady pacientov s onkologickým ochorením diagnostikovaných ešte v roku 2016, kedy nebolo odoslané žiadne alebo kompletné hlásenie do Národného onkologického registra Slovenskej republiky (ďalej len "NOR SR").

Oproti minulým rokom, kedy bol v rámci dohlasovania prípadov (ďalej urgencie) spravodajským jednotkám zasielaný osobitný súbor obsahujúci zoznam urgovaných pacientov a dokumentácia bola do NCZI posielaná poštou, dohlásenie chýbajúcich prípadov je v súčasnosti možné realizovať výlučne elektronicky, využitím web aplikácie ISZI. V aplikácii sú pre Vašu spravodajskú jednotku vytvorené požadované predvyplnené urgované hlásenia v stave "Rozpracované".

Cieľom tohto dokumentu je poskytnúť návod, ako si v aplikácií ISZI vyhľadáte urgované prípady v rámci Vašej spravodajskej jednotky a akým spôsobom je potrebné predvyplnené prípady upraviť/doplniť.

### Obsah

| 1. | Prihlásenie do web aplikácie ISZI                        | 2   |
|----|----------------------------------------------------------|-----|
| 2. | Vyhľadanie predvyplnených urgovaných hlásení v ISZI      | 3   |
| 3. | Návod na doplnenie/úpravu údajov v urgovaných hláseniach | . 5 |

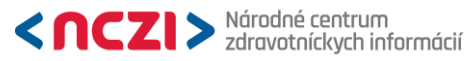

# 1. Prihlásenie do web aplikácie ISZI

V prípade problémov s prihlásením do web aplikácie ISZI sa obráťte na administrátora pre správu ISZI vo Vašom zdravotníckom zariadení.

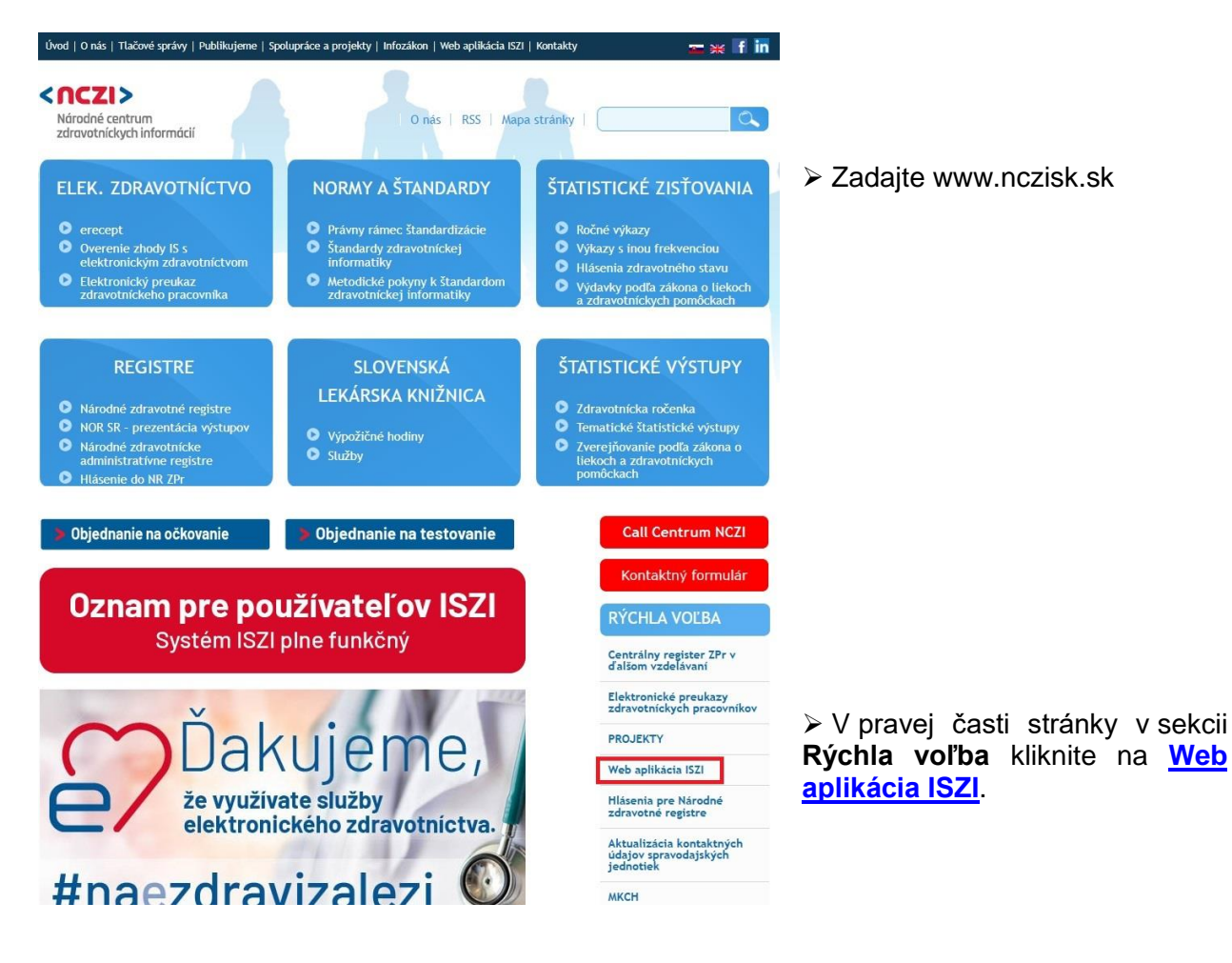

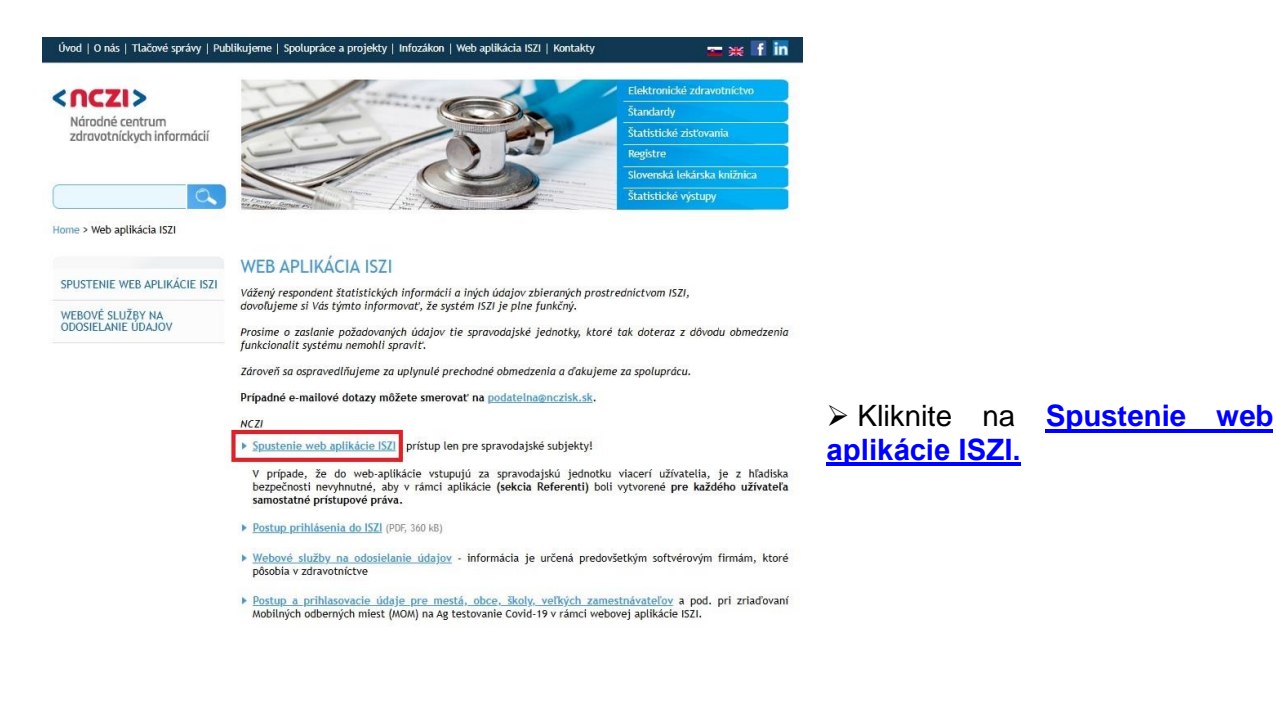

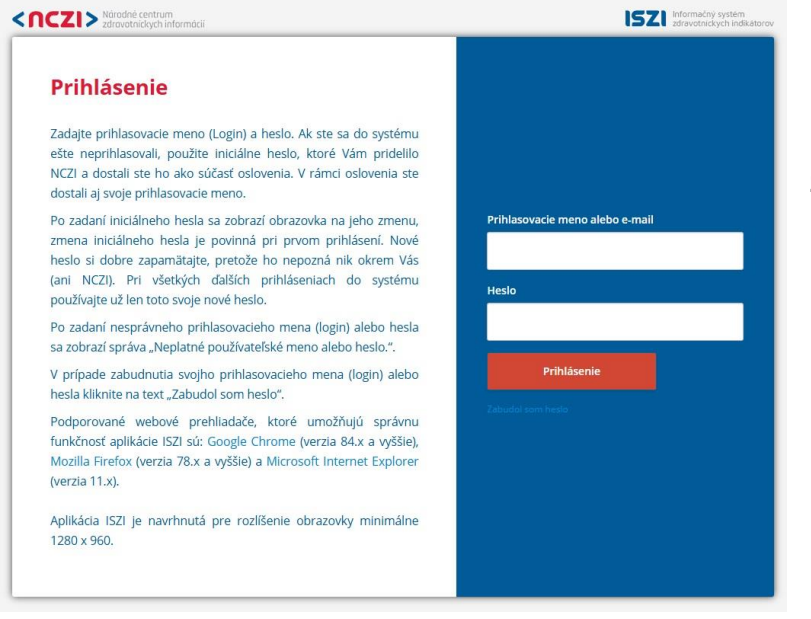

Budete presmerovaní na stránku Informačný systém zdravotníckych indikátorov (ISZI).

Na stránke ISZI vyplňte svoje prihlasovacie meno alebo email a heslo, následne kliknite na Prihlásenie.

## 2. Vyhľadanie predvyplnených urgovaných hlásení v ISZI

| Produkčné prostredie (previ<br>ISZI | ew)<br>IN Prehľad ≡Výkazy †Hiásenia                              | 🖨 NZR 🗋 Viac |         |           |          |               |        |                        |
|-------------------------------------|------------------------------------------------------------------|--------------|---------|-----------|----------|---------------|--------|------------------------|
| Prehľad pov                         | inností                                                          |              |         |           |          | OBNOVIŤ       |        |                        |
| ≑Kód                                | ≎Názov                                                           | ¢Rok         | ≎Termín | ≎Urgencia | ≎Vrátené | ≎Rozpracované |        |                        |
| 🖯 Výkazy                            |                                                                  |              |         |           |          |               | $\sim$ | Kliknita na N7D        |
| E03_12A-2024                        | Mesačný výkaz o ekonomike vybraných organizácií v zdravotníctve  | 2024         |         |           |          |               |        | Rinkline na <b>NZR</b> |
| E03_128-2024                        | Mesačný výkaz o ekonom. vybraných org. v zdrav účtovný denník    | 2024         |         |           |          |               |        |                        |
| P04-2024-2P                         | Potročný výkaz o obmedzovacích prostriedkoch                     | 2024         |         |           |          |               |        |                        |
| 🕀 Hlásenia zdravotného              | stavu                                                            |              |         |           |          |               |        |                        |
| Z01_12-2024                         | Hlásenie o prijatí do ústavnej starostlivosti                    | 2024         |         |           |          |               |        |                        |
| Z05_12-2024                         | Správa o novorodencovi                                           | 2024         |         |           |          |               |        |                        |
| Z12_12-2024                         | Hlásenie choroby z povolania a ohrozenia chorobou z povolania    | 2024         |         |           |          |               |        |                        |
| ZS01_12-2024                        | Hlásenie o pacientovi v ústavnej psychiatrickej starostlivosti   | 2024         |         |           |          |               |        |                        |
| Z902_12_2024                        | Hlásenie príčin a okolností úmyselného sebapoškodenia            | 2024         |         |           |          |               |        |                        |
| 2804_12-2024                        | Hlásenie o uživateľovi drog liečenom zo závislosti               | 2024         |         |           |          |               |        |                        |
| ZS06_99-2024                        | Hlásenie o pacientovi s diagn. chorobou patologického hráčstva   | 2024         |         |           |          |               |        |                        |
| ZS07_99-2024                        | Hlásenie o pacientovi s diag. chorobou pat. hráčstva - vyliečený | 2024         |         |           |          |               |        |                        |
| 🛛 Hlásenia zdravotného              | registra                                                         |              |         |           |          |               |        |                        |
| ZR_CHOCHP-2024                      | Hlásenie o pacientovi s chronickou obštrukčnou chorobou pľúc     | 2024         |         |           |          |               |        |                        |
| ZR_CHOS_AKS-2024                    | Hlásenie o pacientovi s akútnym koronárnym syndrömom             | 2024         |         |           |          |               |        |                        |
| ZR_DM_DE-2024                       | Hlásenie o pacientovi s diabetes mellitus - deti                 | 2024         |         |           |          |               |        |                        |
| ZR_DM_DOSPELI-2024                  | Hlásenie o pacientovi s diabetes mellitus - dospeli              | 2024         |         |           |          |               |        |                        |
| ZR_NEUR_CMP-2024                    | Hlásenie o pacientovi s cievnou mozgovou príhodou                | 2024         |         |           |          |               |        |                        |

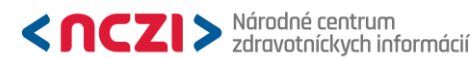

| Produkčné prostredie (prev       | iew)                                                                                       | Bound                   | -101                              | A-1117             | - CA 10                                    | O.B. HU                        | (The best of the best of the b |                      |                                       |                |
|----------------------------------|--------------------------------------------------------------------------------------------|-------------------------|-----------------------------------|--------------------|--------------------------------------------|--------------------------------|----------------------------------------------------------------------------------------------------|----------------------|---------------------------------------|----------------|
| 1321                             | 1.                                                                                         | Prehlad                 | = Vykazy                          | T Hlasenía         | <b>BU</b> NZR                              | Register                       | I Viac                                                                                                    |                      |                                       |                |
| Prehřad zberov Oča               | akávané F                                                                                  | Rozpracované            | Urgované                          | Vrátené            | Negatívne Od                               | oslané                         |                                                                                                    |                      |                                       |                |
| ⊟ Rozpraco                       | vané hlásei                                                                                | nia zdravo              | tného re                          | gistra             |                                            | 3.                             |                                                                                                    | Zoznam obsahuje hlás | enia len z aktuálne otvorených zberov | v!             |
| <b>2.</b> Kôd                    | ZR_NOR_ZN-2016<br>ZR_NOR_DGO-2021<br>ZR_NOR_DGO-2022<br>ZR_NOR_DGO-2023<br>ZR_NOR_DGO-2024 | <ul> <li>Rok</li> </ul> | <ul><li>Mesi</li><li>4.</li></ul> | ac v<br>Dátum udal | Hlásenie za (OU,<br>osti dd.mm.mm<br>vyčis | Zariadenie, IČO)<br>TIŤ FILTER | v                                                                                                    | Rodně číslo          |                                       |                |
| Kód                              | ZR_NOR_LIE-2019<br>ZR_NOR_LIE-2020<br>ZR_NOR_LIE-2021                                      |                         |                                   |                    | Obdobi                                     | e Hlásenie za                  |                                                                                                    | Rodné číslo          | Dátum udalosti                        |                |
| ZR_NOR_ZN-2016<br>ZR_NOR_ZN-2016 | ZR_NOR_LIE-2022<br>ZR_NOR_OPE-2019<br>ZR_NOR_OPE-2020                                      | nádoru<br>nádoru        |                                   |                    | 2016/01<br>2016/01                         | 2<br>7                         |                                                                                                    |                      | Otvo                                  | orit"<br>orit" |
| ZR_NOR_ZN-2016                   | ZR_NOR_OPE-2021                                                                            | nádoru                  |                                   |                    | 2016/02                                    |                                |                                                                                                    |                      | 5. Otvo                               | orit           |
| ZR_NOR_ZN-2016                   | ZR_NOR_ZN-2016<br>ZR_SCO_HT-2024                                                           | nádoru                  |                                   |                    | 2016/05                                    |                                |                                                                                                    |                      | Otvo                                  | oriť           |
| ZR_NOR_ZN-2016<br>ZR_NOR_ZN-2016 | ZR_VCH-2023<br>ZR_VCH-2024                                                                 | nádoru<br>nádoru        |                                   |                    | 2016/07                                    |                                |                                                                                                    |                      | Otvo                                  | orit'<br>orit' |
| ZR_NOR_ZN-2016<br>ZR_NOR_ZN-2016 | ZR_VCH_VCHS-2023<br>ZR_VCH_VCHS-2024                                                       | nádoru<br>nádoru        |                                   |                    | 2016/08                                    |                                |                                                                                                    |                      | Otvo                                  | orit'          |
| ZR_NOR_ZN-2016                   | ZR_VCH_VLDD-2023<br>ZR_VCH_VLDD-2024                                                       | nádoru                  |                                   |                    | 2016/09                                    |                                |                                                                                                    |                      | Otvo                                  | oriť           |

- > 1. Kliknite na Rozpracované
- > 2. Vyberte kód zberu ZR\_NOR\_ZN-2016
- 3. Ak je to potrebné, zadajte svoj kód PZS
- (PZS poskytovateľ zdravotnej starostlivosti, tvar kódu: P0000000000, kde P písmeno, 0 číslo, nájdete na svojej pečiatke)
- > 4. Kliknite na FILTROVAŤ
- 5. Kliknite na OTVORIŤ

| Zbe<br>H | er ZR_NOR_ZN-2016<br>lásenie zhubného nádoru                                                        | Stav: ROZF                              | RACOVANÝ                         | Výsledok kontrol: NESKONTROLOVANÝ                                                  |
|----------|----------------------------------------------------------------------------------------------------|-----------------------------------------|----------------------------------|------------------------------------------------------------------------------------|
| 2        | Za účelom predplnenia formulára vyplňte položký<br>(ak už nie sú vyplnené) a následne použite akcit | y <b>IČO (8 znak</b><br>J "Predplnit" v | ov), Kód posky<br>rozbaľovateľno | ytovateľa (12-miestny kód), Rodné čís<br>m tlačidle v pravej dolnej časti obrazovk |
|          | Prílohy História                                                                                    |                                         |                                  | ▲ Metodika                                                                         |
| Ŧ        | MODUL: 0ZR_NOR - Identifikácia zariadenia                                                           |                                         |                                  |                                                                                    |
|          |                                                                                                    | 1                                       | o                                |                                                                                    |
|          |                                                                                                    | Údaje                                   |                                  |                                                                                    |
| 1        | Rok spracovania                                                                                     | 2016                                    | *                                |                                                                                    |
| 2        | Mesiac spracovania (12)                                                                             | 02                                      | *                                |                                                                                    |
| 3        | IČO (8 znakov)                                                                                      |                                         | *                                |                                                                                    |
| 4        | Kód PZS                                                                                             |                                         | *                                |                                                                                    |
| 5        | Názov zariadenia (doplní systém pri uložení, podľa kódu PZS)                                        |                                         | . *                              |                                                                                    |
| 6        | Vyplnil (priezvisko a meno, bez titulov)                                                            | Meno a Priezv                           | isko *                           |                                                                                    |
| 7        | Telefónne číslo                                                                                     |                                         |                                  |                                                                                    |
| 8        | E-mail                                                                                              |                                         |                                  |                                                                                    |
| 9        | Dátum vyplnenia (ak sa hlási až ďalší rok, uveďte<br>k 31.12. predošlého roku)                      |                                         | <b>`</b>                         |                                                                                    |
| Ŧ        | MODUL: 01 - Identifikačné údaje pacienta                                                            |                                         |                                  |                                                                                    |
|          |                                                                                                    | 1                                       | •2                               | *                                                                                  |
|          |                                                                                                    | Údaje                                   | Vypĺňa NCZ                       | ZI                                                                                 |
| 1        | Meno                                                                                                | Meno                                    | *                                |                                                                                    |
| 2        | Priezvisko                                                                                          | Priezvisko                              | *                                |                                                                                    |

Otvorí sa elektronický formulár rozpracovaného hlásenia, ktorý doplňte podľa pokynov v návode.

Na hornej lište vpravo nájdete odkaz na Metodiku.

## 3. Návod na doplnenie/úpravu údajov v urgovaných hláseniach

#### 3.1 Popis obsahu predvyplnených urgovaných hlásení nachádzajúcich sa v ISZI

V ISZI sú pre Vašu spravodajskú jednotku vytvorené požadované predvyplnené hlásenia v stave "Rozpracované".

V hlásení sú z **technického hľadiska niektoré položky predvyplnené hodnotou "9"** alebo iným zastupujúcim textom (napr. meno a priezvisko pacienta sú vyplnené formou "Meno" a "Priezvisko"). Preto prosíme o skontrolovanie a doplnenie, resp. úpravu chýbajúcich informácií, vrátane identifikačných údajov pacienta.

#### 3.2 Popis úpravy urgovaných hlásení

Pre úpravu konkrétneho hlásenia je potrebné kliknúť na tlačidlo "UPRAVIŤ", ktoré sa nachádza v dolnej lište.

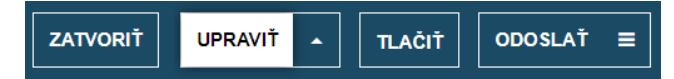

Doplňte/opravte uvedené klinické údaje v hláseniach a odošlite ich do NOR SR (minimálny rozsah):

- Dátum stanovenia diagnózy dátum môže byť identický s dátumom prvej návštevy lekára;
- Najdôležitejšie vyšetrenie, ktoré viedlo k stanoveniu diagnózy popisuje, akým vyšetrením je verifikované onkologické ochorenie;
- MKCH-10 kód diagnózy zvoľte správnu diagnózu výberom z číselníka;
- Lateralita pre potrebu rozlíšenia možných duplexných nádorov;
- TNM na základe klinických/patologických údajov, ktoré máte k dispozícii (prosíme vyhýbať sa kombinácii TX, NX, MX neplatí pre nádory, pri ktorých sa neuplatňuje TNM klasifikácia);
- Morfologická / histologická diagnóza (podľa ICD-O3) (5-miestna) ak bol nádor histologizovaný, alebo vyplňte slovne nasledujúcu položku:
  - Histológia popis a stupeň diferenciácie (uveďte slovom) napr.
     "adenokarcinóm".
  - Ak nebol nádor histologizovaný, uveďte "nehistologizovaný".
- Liečba modality poskytnutej liečby (chirurgická liečba, rádioterapia, chemoterapia, a pod.), či išlo o kuratívnu, paliatívnu alebo symptomatickú liečbu; hlásenie je možné odoslať aj bez uvedenia dátumu poskytnutej liečby.

Ku každému hláseniu pripojte elektronickú prílohu (prepúšťacia správa, ambulantná správa, operačný protokol, výsledok zobrazovacieho vyšetrenia a pod.). Prílohy sa zobrazujú vo forme záložky na začiatku hlásenia v hornej lište vľavo. Prílohy je možné pripojiť len v stave hlásenia "Rozpracovaný" (urobte tak pred odkliknutím "ODOSLAŤ").

| Výsledky kontrol 1 3                                                                                                    | Prílohy                                            | História                   |  |  |  |  |  |  |
|----------------------------------------------------------------------------------------------------|----------------------------------------------------|----------------------------|--|--|--|--|--|--|
|                                                                                                    |                                                    | NEEXISTUJÚ ŽIADNE PRÍLOHY. |  |  |  |  |  |  |
| VYBERTE SÚBORY ALEB                                                                                                    | VYBERTE SÚBORY ALEBO ŤAHAJTE A PUSTITE SÚBORY SEM. |                            |  |  |  |  |  |  |
| Následne sa súbory zobrazia v časti <b>Súbory pripravené na upload</b> . Súbory odošlete vykonaním akcie <b>Spustiť upload</b> .<br>Podporované formáty príloh sú: <b>pdf, doc, docx, jpg, png, txt, msg, xps</b> . |                                                    |                            |  |  |  |  |  |  |
| ·                                                                                                    |                                                    |                            |  |  |  |  |  |  |

Po skontrolovaní a doplnení/úprave chýbajúcich údajov (a príloh), prosím, odošlite dané hlásenie odkliknutím "ODOSLAŤ". Odoslanie hlásenia je možné len v prípade neprítomnosti chýb, varovania sú prípustné (len upozorňujú na nesúlad medzi položkami). Akonáhle hlásenie odošlete, z Vašej strany už nebude možné toto hlásenie editovať.

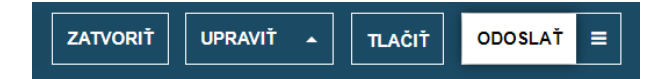

V prípade, že sa vyšetreniami nepotvrdilo onkologické ochorenie, ponechajte hlásenie s predvyplnenými kódmi a do hlásenia riadku 27 – do textového poľa napíšte "onkologická diagnóza nepotvrdená". V sporných prípadoch môžete pripojiť sprievodnú dokumentáciu ako prílohu.

| 27 | Histológia - popis a stupeň diferenciácie | (uveďte slovom) | onkologická diagnóza nepotvrdená |
|----|-------------------------------------------|-----------------|----------------------------------|
|----|-------------------------------------------|-----------------|----------------------------------|

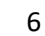